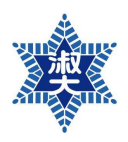

# [2023학년도 겨울계절학기] 타교 학점교류 안내

**학점교류란**: 우리대학과 협정을 맺은 국내 타대학교에서 공식적인 절차에 따라 정규학기 및 계 절학기 교과목의 수강을 허용하여 학점을 취득하는 것

#### 2. 학점교류 절차

①숙명포털시스템에서 신청서 작성 〉 ②과목별 승인, 소속 학부(과)장 확인 및 날인 〉 ③(to 학 사팀) 신청서 제출 〉 ④수강신청 〉 ⑤수강료 납부 〉 ⑥수학 〉 ⑦(from 교류대학) 성적 공문 수 신 & 성적표 반영

- 3. 지원자격: 3~7학기 재학생, 지원할 당시의 총 평점평균이 2.8/4.3 이상인 자
  - 휴학생, 졸업예정자(8학기 이상), 학사편입생은 정규학기와 계절학기 모두 신청할 수 없습니다.
  - 일반편입생의 경우 학점교류 신청은 가능하나, 본교에서의 이수학점이 교과구분별 졸업학점의 1/2이상 이어야 학위취득이 가능함에 유의하시기 바랍니다.
  - 협정 및 교류대학 사정에 따라 신청자격 및 인원 제한이 있을 수 있습니다.

4. 지원시기 : 대학별로 상이함

- 대학별 수강안내문은 학교별 공문이 접수되는대로 수시로 업데이트 합니다. 공지가 없는 대학은 현재 공문 미접수 대학입니다.
- 대학별 추천 마감일과 교내 마감일이 다를 수 있습니다. 실제 마감일 2~3일 앞서 교내 자체 마감하오 니 마감일을 준수해 주시기 바랍니다.
- 경로 : 홈페이지 > 대학생활 > 학사정보 > 수강안내 > 국내대학 학점교류 > 타교 학점교류 신청안내 바로가기 버튼 > 대학별 수강안내문 조회

(https://www.sookmyung.ac.kr/kr/university-life/nformation07-popup.do)

5. 교류가능대학 : 59개교

|      | 정규학기                                                                                                    | 계절학기               |  |
|------|----------------------------------------------------------------------------------------------------|--------------------|--|
| 대학 수 | 58개교                                                                                                    | 58개교               |  |
| 유의사항 | •일부 대학의 경우 일부 학기(정규 or 계절)만 운영함<br>•대학의 사정으로 운영 기준 및 실시 내용이 변경될 수 있음<br>•빅데이터혁신사업 교류교의 경우는 별도접수 및 처리가 필요함 |                    |  |
| 경로   | 홈페이지 > 대학생활 > 학사정보                                                                                        | > 수강안내 > 국내대학 학점교류 |  |

#### 6. 지원방법 : 타교 학점교류 안내 게시판의 대학별 공지 참고

교류 희망 과목을 선정하여 숙명포털에서 신청하고 신청서 출력한 후, 필요한 날인받 아 학사팀 제출

|                     | 정규학기                                                                                                    | 계절학기                                    |  |
|---------------------|----------------------------------------------------------------------------------------------------|-----------------------------------------|--|
| 학기 당 학점교류<br>가능학점 수 | 학번별 최대 수강신청가능학점 이내                                                                                                    | 6학점 이내                                  |  |
| 유의사항                | <ul> <li>본교와 학점교류대학 교과목을 동시에 신청할 경우에는 수강신청 학점의 합이 위<br/>기준 이내여야 함<br/>(외부학점 인정: 정규학기 최대 18학점 이내)</li> <li>학점이 초과될 경우 반드시 본인이 확인 후 수강정정기간 내에 교류교 혹은 본교<br/>에서 수강정정을 본인이 해야함</li> </ul> |                                         |  |
| 경로                  | 교류 희망 과목 선정 > 숙명포털 로그인 > 대외교<br>신청서 작성 후 출력 > 본인 서명 및 소속 학부(과                                                                                                    | 류 〉 [국내학점교류 신청] 메뉴에서<br>h)장 승인 〉 학사팀 제출 |  |

• 교류 희망 대학 홈페이지에서 강의시간표(개설과목) 열람하여 수강 교과목 선정

• 숙명포털에서만 신청하고 학사팀에 제출하지 않으면 학점교류생 추천을 받을 수 없음

\* 반드시 본인 1전공 및 해당전공주임 교수님 날인이 필요하기 때문에, **학사팀 <u>방문제출</u>이 원칙**.

#### ★ 신청서 제출시 확인사항

1) 공통: 신청서 하단 본인 소속 학과(부)장 날인 필수

- 2) 과목명 우측 '해당학과 전공주임 승인'란 날인
  - 전공필수/선택으로 인정받고자 할 경우: 인정받고자 하는 학부(과)의 학부(과)장 날인 필수
  - 교양핵심으로 인정받고자 할 경우: 기초교양대학 교학팀 날인 필수
  - 연계전공으로 인정받고자 할 경우: 연계전공 주임교수의 날인 필수
  - 학생자율설계전공으로 인정받고자 할 경우: 학생자율설계전공 지도교수의 날인 필수
  - 일반교양으로 인정받고자 할 경우: 별도 날인 불필요

4) 전공필수, 교양핵심, 연계전공의 경우: 포털에서 본교대체교과목 ID 선택 지정 필수 (1:1 매칭)

5) 인정불가: 교양필수 및 교원자격증 취득에 필요한 모든 과목(교직이론, 교직소양, 교육실습, 교육봉사,

교과교육, 기본이수과목 등) \*교직이수자는 본인이 직접 학과사무실 및 교원양성센터 확인필수

- 7. 학점인정 : 교류대학에서 수강한 과목은 전공필수/선택, 교양핵심/일반교양으로 인정받을 수 있음
  - ✤ 전공과목 : <u>교류대학에서 전공으로 개설된 교과목</u>에 한하여 해당과목의 학과 주임교수의 승인 을 받은 경우에만 인정
  - ◆ 일반교양을 제외하고 '해당학과 전공주임 승인'란 날인 필수(6번 항목 확인사항 참고)
  - 재학 중 졸업학점의 1/2 범위 내에서 학점교류 취득 학점 인정됨
  - 해당학기에 인정받고자 하는 전공(복수/부/연계)의 전공선택이 반드시 되어 있어야 함
  - **전필/교핵/연계/학생자율설계전공 과목은 본교 대체과목을 1:1 지정**하여 해당전공 학부(과)장의 검토·승 인받아야 함(교류과목과 본교과목의 학점수가 동일해야 함)
  - 본교에서 기이수한 과목과 유사하거나 동일한 교과목의 경우 학점교류 전공으로 인정받을 수 없음
  - 학점교류 교과목은 재수강이 불가하며, 한 번 인정받은 학점교류 교과목의 과목군(교선핵심/일반/전공필 수/선택, 연계전공)등 학점이수 사항을 변경할 수 없음

### 8. 수강신청 방법 : 신청하고자 하는 교류대학 안내문 필독

 Step1. 교류대학에서 학번을 안내(홈페이지 공지, 개인 문자 혹은 이메일 등 확인)

 Step2. 교류대학에서 정한 기간 및 절차에 따라 <u>학생 본인이 직접 수강신청</u>

- 학번 조회 방법이 대학마다 상이하니 교류대학 안내에 따를 것
- 일부 대학은 학생이 직접 신청하지 않고 관리자가 신청하는 경우도 있으나 대부분 학생이 직접 신청함
- 본교 수업과 타 대학 학점교류를 함께 신청하는 경우 수강시간표가 겹치지 않도록 확인하여 신청하여
   야 함

# 9. 수강과목정정 / 일부과목취소 / 교류수학포기 : 신청하고자 하는 교류대학 안내문 필독

❖ 교류대학 정정/취소 절차 〉 본교 정정/취소 절차 순으로 양쪽 모두 진행하여야 함
 ❖ 서류제출기한: 계절학기 개강 1주차까지

계절학기 개강 2주차 이후 계절학기 개강 1주차까지 교류대학에서 정한 기간 및 절차에 따라 교류 대학시스템에서 수강정정 > ① 수강정정내역 캡처 학사팀에 이메일 송부 수강과목 > 숙명포털시스템에서 과목 변경 후 처음과 정정 동일한 절차로 ②학점교류 신청서를 학사팀으 로 재제출(날인 포함) > 관리자 확인 후 변경 승인 학생이 직접 교류대학에서 정한 기간 및 절차 교류대학에서 정한 기간 및 절차에 따라 교류 에 따라 수강정정/포기 처리하지 않은 경우. 대학시스템에서 수강과목삭제/수강포기 취소 및 정정 불가 (공문처리도 불가함) 신청과목 > ①수강정정/취소내역 캡처, 중 \*수강료 미납 등 교류대학에 등록하지 않은 사 ②학점교류 수학취소원\* 작성하여 일부과목 학사팀에 이메일 송부 실 확인된 경우 제외 취소 > 학사팀 관리자 확인 후 숙명포털 해당 과목 삭제 \*해당 교류대학 시스템에서 정정 및 취소 처리 완료된 경우 학사팀 별도 연락 교류대학에서 정한 기간 및 절차에 따라 교류 대학시스템에서 수강과목삭제/수강포기 > ①수강정정/취소내역 캡처, 교류수학 ②학점교류 수학취소원\* 작성하여 포기 학사팀에 이메일 송부 > 학사팀 관리자 확인 후 숙명포털 학점교류 신청내역 삭제

(\* 학점교류 수학취소원 다운경로 : 홈페이지 〉 대학생활 〉 학사정보 〉 문서양식함 〉 학점교류 수학취소원 다운로드)

- 올바른 정정 절차 없이 임의로 수강한 과목은 학점인정 받을 수 없으며, 취소 절차 완료하지 않고 임의 로 결석한 과목의 성적 역시 **F학점이더라도 그대로 입력됨**
- 숙명포털에 입력한 신청내역은 교류대학 시스템에는 반영되지 않으므로 숙명포털에 신청한 것과 별개로 해당 교류대학에서 정한 기간 및 절차에 따라 수강정정/취소 처리를 반드시 본인이 직접 해야 함
- 양교 정정 절차를 모두 완료하지 않아 발생하는 문제는 사후 변경이 불가함
- 교류대학 측에서 취소가 불가하다는 안내를 받았을 시 본교에서도 취소가 불가함

#### 11. 등록금 납부

♦ 정규학기 : 우리대학에 납부

✤ 계절학기 : 교류대학의 정해진 절차 및 기간에 따라 개별로 수납 (환불문의-〉교류교)

- **12. 성적처리** : 교류대학에서 발송한 백분위 점수를 <u>본교 백분위 성적 환산기준</u>에 의해 등급으로 변환하여 평점을 계산함 (재수강불가)
  - 본교 과목들의 성적이 확정된 후 2~4주 정도 후에 교류대학 성적이 본교 성적표에 반영 됨
  - 교류대학 성적은 학기 및 누계성적에 산입하나, 학기 석차에는 반영하지 않음
  - 교류대학 측에서 별도 성적증명서를 발급하지 않을 수 있으며, 추후 해당 교류교에서 발송한 공문을 통 해 성적이 입력되므로 교류대학 측에 성적증명서 발급요청 자제
  - · 참고 : 홈페이지 > 숙명소개 > 대학규정 > 학칙시행세칙 제9장 '시험과 성적' 제42조(성적평가)

#### 13. 문의처

| 업무                          | 담당부서                                                   | 연락처                       | 이메일(sm.ac.kr)        | 위치       |  |
|-----------------------------|--------------------------------------------------------|---------------------------|----------------------|----------|--|
|                             | 학사팀                                                    | 02-710-9015               | haksa<br>general_edu | 행정관 201호 |  |
|                             |                                                        | 02-710-9439               |                      |          |  |
|                             | 문과대학/약학대학/미디어학부                                        | 02-710-9994               |                      |          |  |
| 학점교류 신청                     | 이과대학/사회과학대학/법과대학                                       | 02 710 0010               |                      |          |  |
| 및 취소 문의                     | /글로벌서비스학부                                              | 02-710-9019               |                      |          |  |
|                             | 공과대학/음악대학                                              | 02-2077-7802              |                      |          |  |
|                             | 생활과학대학/경상대학/미술대학<br>/영어영문학부                            | 02-710-9017               |                      |          |  |
| 교양핵심과목<br>승인                | 기초교양대학 교학팀                                             | 02-2077-7511              |                      |          |  |
| 전공과목 승인                     | 인정받을 전공의 학부(과)장,<br>주임교수 및 지도교수<br>(제1/복수/연계/학생자율설계전공) | 홈페이지 〉 대학·대학원 〉 대학 〉 각 학과 |                      |          |  |
| 혁신공유대학<br>(빅데이터분야)<br>과목 확인 | 빅데이터혁신공유사업단                                            | 02-2077-7192              | p157499              | 명신관 214c |  |
|                             |                                                        |                           |                      |          |  |

△업무시간: [학기중] 평일 09:00~17:30 (12~13시 Lunch) [방학중] 평일 10:00~17:00 (12~13시 Lunch)

## <학점교류 FAQ>

- Q. 휴학생입니다. 계절학기 학점교류를 신청하고 싶은데 가능한가요?
- A. 불가합니다. 휴학생의 경우 본교에서만 계절학기 수강이 가능합니다. 정규학기 복학 후 지원해주세요.

Q. 처음 신청했던 과목이랑 달라졌어요. 변경이나 취소할 수 있나요?

A. 네. <u>반드시 먼저 교류대학 시스템에서 수강정정 혹은 취소</u>를 완료한 이후, 본교 절차에 따라 변경/취소 절차를 밟아 주셔야 합니다. 다만 교류대학 측에서 수강변경/취소가 불가하다는 답변을 받았을 시에는 본교에서의 수강변경/취소 또한 불가합니다. <u>(본 안내문 9번, 10번 항목 필독)</u>

- Q. 학점교류를 신청했는데 파견교 수강신청에 실패했어요. 학점교류를 취소하고 싶은데 어떻게 해야하나 요?
- A. 학점교류 취소 시에는 ①수강신청 내역(취소 내역) 캡처, ②학점교류 수학취소원을 작성하여 학사팀 이 메일로 보내야 합니다.
- Q. 전공선택 이전에 학점교류로 이수한 교과목을 지금 (복수/부/연계)전공으로 인정받을 수 있나요?
- A. 불가합니다. 한 번 인정받은 학점교류 교과목의 과목군 및 학점이수 사항은 변경할 수 없습니다. 해당학기에 인정받고자 하는 전공(복수/부/연계)의 전공선택이 되어 있는 경우에만 인정받을 수 있습니 다.
- Q. 학점교류로 이수한 과목을 본교에서 재수강할 수 있나요?
- A. <mark>불가합니다</mark>. 아래와 같이 학점교류로 이수한 과목은 재수강이 불가합니다.
  - ① 본교에서 수강한 과목은 학점교류로 재수강 불가
  - ② 학점교류로 이수한 과목을 본교에서 재수강 불가
  - ③ 동일교로 다시 학점교류를 나가 동일한 과목 재수강 불가
- <u>Q. 본교와 타교 수업을 병행합니다. 금학기 수강신청가능학점을 초과하는데, 본교 수강포기기간에 포기가</u> <u>가능한가요?</u>
- A. 불가합니다. 수강포기를 하더라도 해당 과목은 연간 수강신청학점에 포함됩니다. 금학기 수강신청가능 학점을 초과하였다는 이유로 수강포기기간에 본교 학점을 포기하는 것은 불가하므로 본교 개강 후 첫 째 주 수강정정기간에 학점이 초과되지 않도록 본인이 정정해야 합니다. 수강신청가능학점은 수강포기 후 학점이 아닌 수강신청기간 내 신청학점의 합산을 기준으로 계산하며, 초과 시 타교 수강과목은 학 점인정을 받지 못합니다.
- Q. 학교별 추천 마감일과 교내 마감일이 다릅니다. 왜 다른건가요?
- A. 지원자격 검토, 최종 추천자 선발 등의 업무처리로 실제 추천 마감 2~3일 앞서 교내 자체 마감합니다. 마감일 이후에 추가신청을 위해 타대학에 전화를 하는 경우가 있습니다. 타대학측에서 그렇게 하지 않 도록 자제를 요청하였사오니, 마감기한은 엄격하게 지켜질 수있도록 협조바랍니다.
- Q. 학점교류 인원제한 대학의 학생 선발 기준은 어떻게 되나요?
- A. 학점교류의 과다 신청 등의 이유로 인원을 제한하는 대학들이 일부 있습니다. 제한된 인원보다 신청자
   가 많을 경우 아래 기준에 따라 선발합니다. (\*교양과목 수강순위 설정 기준 준용)
   가. 1순위: 학년순(4학년/3학년/2학년/1학년)
   나. 2순위: 직전학기 이수학점 순
   다. 3순위 직전학기 성적 순

//끝//